### Открытие операционного кейса в Customer Service Hub.

Для открытия кейса в Customer Service Hub для решения различных операционных вопросов перейдите по ссылке:

https://customerservice.cloudapps.cisco.com/

В поле поиска вбиваете интересующий вас вопрос, или специфицируете тему, например, Update Renewal metrics/Change dates in the contract/Update Serial in the contract/Help validating my quote и нажимаете поиск:

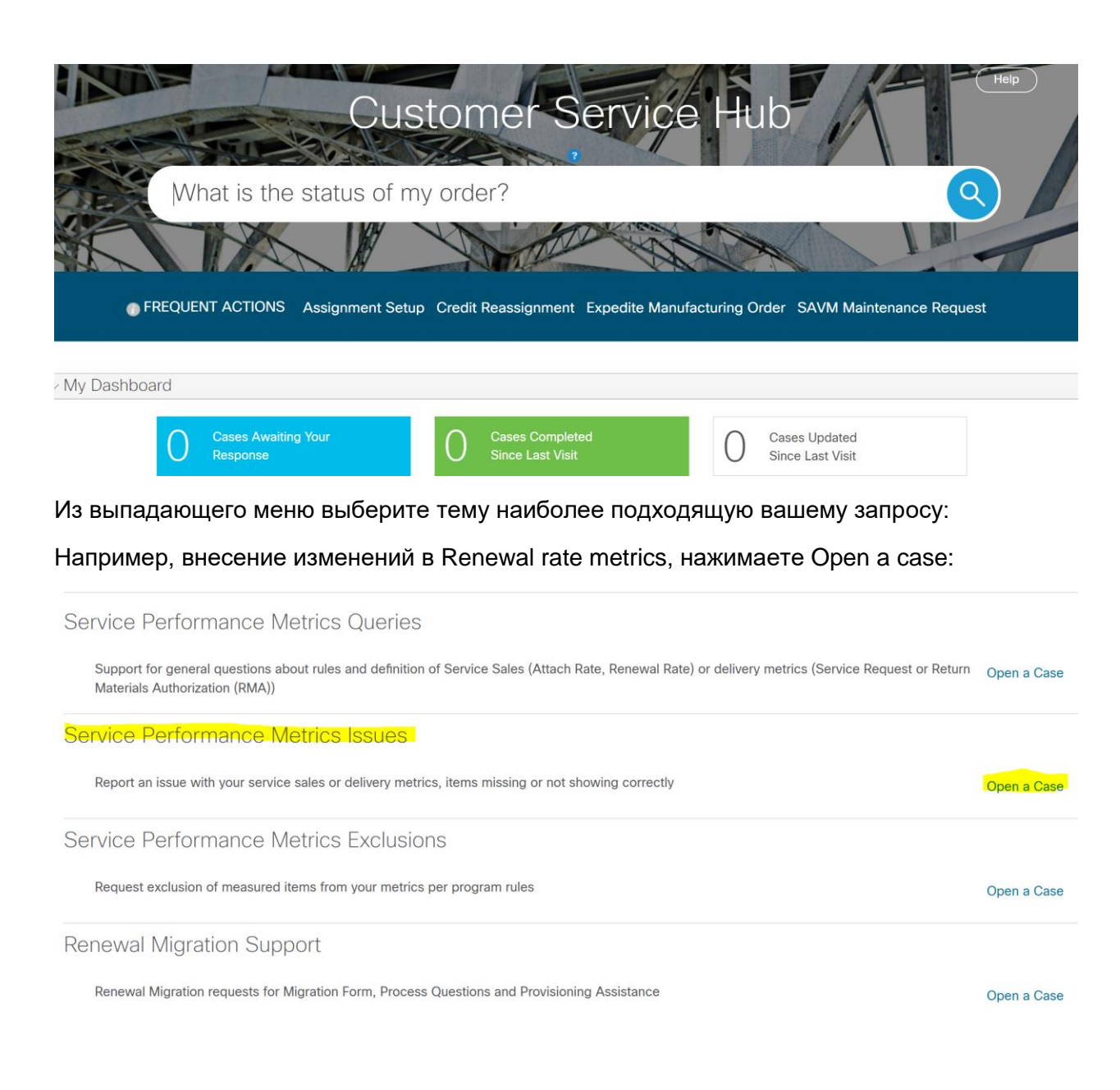

#### Далее отвечаете на вопрос:

# Are you creating the case on behalf of someone else?

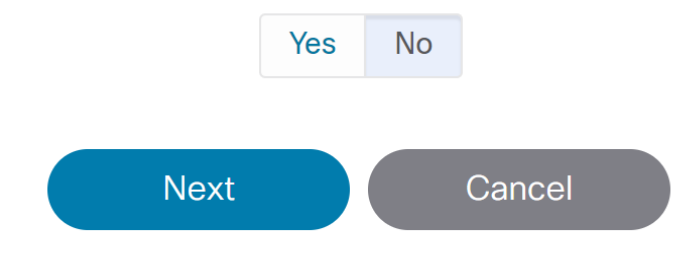

## Если да, то укажите ссо для кого, вы это делаете:

Are you creating the case on behalf of someone else?

|                               | Ye   | s N | D      |      |
|-------------------------------|------|-----|--------|------|
| Enter CCOID or Cisco Username |      |     |        | Find |
| Ν                             | lext |     | Cancel |      |

Нажимаете далее Next и в выпадающем меню выбираете наиболюю подходящую тему для вашего запроса:

|                  | istomerservice.cloudapps.clsco.com                                                                                                    | n                             |                   |          |                    |   | ,   |   |
|------------------|----------------------------------------------------------------------------------------------------|-------------------------------|-------------------|----------|--------------------|---|-----|---|
| CISCO Pro        | ducts & Services Support                                                                                                    | How to Buy                    | Training & Events | Partners | Ganna Lebedinets 🕤 | 0 | 0 ( | ? |
| Service Pe       | rformance Metric                                                                                                    | s Issues                      |                   |          |                    |   |     |   |
| Гуре of Request★ | Select Type<br>Select Type<br>Bill-To ID Mapping Issue<br>Other Metrics Data Issues<br>Software Renewed or Upgrau<br>Summary Quote Coverage Is<br>Sweeps Coverage Issue | ded (Coverage Missing)<br>sue |                   |          |                    |   |     |   |
| > Optional Infor | mation 🕧                                                                                                    |                               | Next              | Cancel   |                    |   |     |   |

Заполняете поле комментарии и Optional Information (вносите детально все информацию, чтобы агент владел всей необходимой информацией для разрешения вашего кейса и нажимаете Next:

| Service Per       | formance Metrics Issues                                                                                           | S           |  |
|-------------------|----------------------------------------------------------------------------------------------------|-------------|--|
| Type of Request★  | Other Metrics Data Issues                                                                                         |             |  |
| <i>Comments</i> ∗ | Dear team,<br>I need to update my metrics in RR in <u>TPV</u> .<br>Please see report attached.<br>Thanks,<br>Anna | •           |  |
| > Optional Inform | nation 👔                                                                                                    |             |  |
|                   |                                                                                                    | Next Cancel |  |

После этого вашей заявке присвоен номер кейса, по которому вы получите письмо в почту о создании заявки.

# Service Performance Metrics Issues

Your new case number is PPS-1762

You may follow the progress of your case by viewing it in the "My Cases" section of the Customer Service Hub

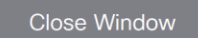